# Popmoney

|                             | TRANSFE  |
|-----------------------------|----------|
|                             | ©⊊ Mak   |
|                             | PAYMENT  |
| •••I AT&T 중 4:33 PM @ 65% ■ | 📝 То с   |
|                             | ⑤_ Pay   |
| Instant Balance             | ලි Pay   |
| 10245                       | () Pay   |
|                             | ည် Mar   |
| Please enter your password  | →£ Pop   |
| Save ID Log In              |          |
|                             |          |
|                             |          |
|                             |          |
|                             |          |
|                             | NCUA     |
|                             | \$       |
|                             | Accounts |
|                             |          |

| 12:2     | 97                         | ul 🗢 🗖 |  |  |  |  |  |  |  |
|----------|----------------------------|--------|--|--|--|--|--|--|--|
|          | Transfers & Payments       |        |  |  |  |  |  |  |  |
| TRAN     | TRANSFERS                  |        |  |  |  |  |  |  |  |
| \$4      | Make an internal transfer  |        |  |  |  |  |  |  |  |
| PAYM     | IENTS                      |        |  |  |  |  |  |  |  |
|          | To do                      |        |  |  |  |  |  |  |  |
| ()<br>() | Pay my billers             |        |  |  |  |  |  |  |  |
| රා       | Pay with bill capture      |        |  |  |  |  |  |  |  |
| ( )      | Payment activity >         |        |  |  |  |  |  |  |  |
| 20       | Manage billers             |        |  |  |  |  |  |  |  |
| ÷۲       | Popmoney                   |        |  |  |  |  |  |  |  |
|          |                            |        |  |  |  |  |  |  |  |
|          |                            |        |  |  |  |  |  |  |  |
|          |                            |        |  |  |  |  |  |  |  |
|          |                            |        |  |  |  |  |  |  |  |
|          |                            |        |  |  |  |  |  |  |  |
| NCU      | Federally insured by NCUA  | ?      |  |  |  |  |  |  |  |
| Accou    | nts Transfer & Pay Deposit | More   |  |  |  |  |  |  |  |
|          |                            |        |  |  |  |  |  |  |  |

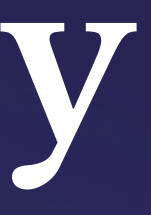

### How to send & receive funds using Popmoney

| <b>√T&amp;T </b> 奈 |                           | •                                 |        | ₽ |
|--------------------|---------------------------|-----------------------------------|--------|---|
|                    | Ukrainian<br>Michigan Fed | Selfreliance<br>eral Credit Union |        |   |
|                    |                           |                                   |        |   |
|                    |                           | alance                            |        |   |
| 12345              |                           |                                   |        |   |
| Please enter your  | rpassword                 |                                   |        |   |
| Save ID            |                           |                                   | Log In |   |
|                    |                           |                                   |        |   |
|                    |                           |                                   |        |   |
|                    |                           |                                   |        |   |
|                    |                           |                                   |        |   |
|                    |                           |                                   |        |   |
|                    |                           |                                   | 000    |   |
| Touch ID           |                           |                                   | More   |   |

## Download Our Mobile App

### Search for us in the App Store/Google Play: **USMFCU**

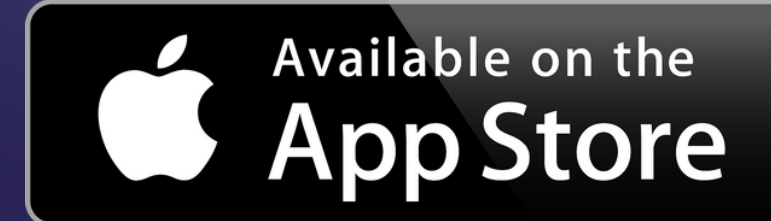

You must be signed up for online banking to use the app.

Your LOGIN ID is your ACCOUNT NUMBER Password: same password you use for online banking

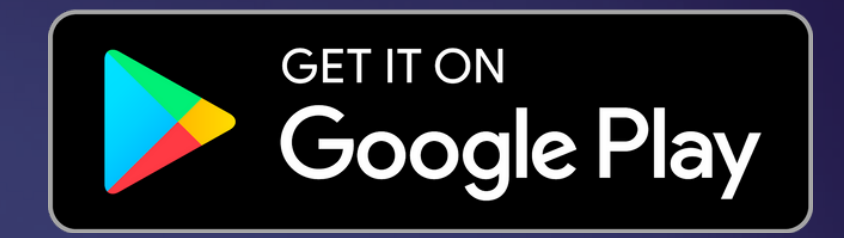

### Login to the app:

### To use Popmoney, you must:

| Yo | u are here: <u>Home</u> >> <u>Se</u><br>ome Inquiries Tran | <u>invices</u> >> Enrollment<br>isactions <u>Services</u> User Profile E-Statements Bill Pav                                                                                                    |
|----|------------------------------------------------------------|----------------------------------------------------------------------------------------------------|
| E  | nrollment E-Staten                                         | nents Bill Pay 1099-INT Notifications Special Occasions Mobile E-Notifications Credit Card Draft Reorder                                                                                                    |
| 1  | Enrollment                                                 |                                                                                                    |
|    | Service Name                                               | Service Description                                                                                                    |
|    | Bill Pay                                                   | Stop wasting time and money writing checks, buying stamps and licking envelopes. Conveniently view, pay and manage your personal bills from one l                                                           |
|    | Shared Accounts                                            | With Shared Accounts, you can grant select family and friends who already have an account at your credit union, access to your accounts.                                                                    |
|    | Special Occasions                                          | Special Occasions allow you to add birthdays, appointments, special reminders, and more to your home banking account. Automatic e-mails can be se<br>times and you are reminded of events and appointments. |
|    | Sub Users                                                  | You can create additional Login IDs and Passwords to enable your friends and family members to have access to your account. You can grant them ful<br>features.                                             |
|    | 1099-INT Notifications                                     | Enroll in electronic delivery of your 1099-INT statements and make your tax preparation easier!                                                                                                    |
|    | Draft Imaging                                              | Check image viewing gives you the ability to view scanned images of your cleared checks online.                                                                                                    |

**Bill Pay:** 

- 1. You must have a checking account
- 2. You must be signed up for online banking
- 3. You must be enrolled in Bill Pay
- **Online Banking:** usmfcu.org/online-banking
- usmfcu.org/online-bill-payment

## Send money using your Desktop:

|                        | Snipping     | Tool                                                 |                                      | <u>Sign</u>                                                                |
|------------------------|--------------|------------------------------------------------------|--------------------------------------|----------------------------------------------------------------------------|
| Payment Center Activit | y Popmoney T | ansfer Money Accounts Profile Help Cen               | Iter                                 |                                                                            |
|                        | Overview     | Send Money Request Money Activity                    | Contacts Preferences                 | popmoney                                                                   |
|                        | Payment In   | Don<br>formation                                     | n't see a payment you are expecting? | Popmoney Help<br>What is Popmoney?<br>How Popmoney                         |
|                        | Το 🛛         | Search existing contacts                             | Add a New Contact                    | What can Luse<br>Popmoney for?                                             |
|                        | Amount       | 0.00                                                 |                                      | <u>What are the</u><br><u>different ways I can</u><br><u>send money to</u> |
|                        | Send Date    | Today Select or add a contact to see delivery speeds |                                      | someone?<br>FAQs                                                           |
|                        | Pay From     | Ukrainian Selfreliance MI FCU, X8400                 |                                      |                                                                            |

### 1. Enter your Bill Pay portal from online banking 2. Click on "Popmoney"

## Send money using your Desktop:

|             |                      |                        | Don't      | see a payment yo | u are expecting? | Popmoney Help                             |
|-------------|----------------------|------------------------|------------|------------------|------------------|-------------------------------------------|
| Payment Inf | ormation             |                        |            |                  |                  | What is Popmon                            |
|             | Person   Cha         | rity                   |            |                  |                  | How Popmoney<br>works?                    |
| Το 🛛        | Search existin       | ig contacts            |            | Add a f          | New Contact      | What can I use                            |
| Amount      | 0                    | .00                    |            |                  |                  | Popmoney for?                             |
|             | Make this a          | a recurring payment    |            |                  |                  | <u>what are the</u><br>different ways I c |
| Send Date   | Today                |                        |            |                  |                  | someone?                                  |
| Delivery 🤨  | Select or add        | a contact to see deliv | ery speeds |                  |                  | FAQs                                      |
| Pay From    | Ukrainian Sel        | freliance MI FCU, X8   | 400        | •                |                  |                                           |
| Add a not   | e to this transactio | n                      |            |                  |                  |                                           |
|             |                      |                        |            |                  |                  |                                           |
|             |                      |                        |            | Cancel           | Continue         |                                           |

1. Enter the recipients phone number or email 2. Choose the amount to send 3. Date to send payment 4. Choose which account you're paying from 5. Add a note (Ex: for pizza) 6. Click "Continue" Flat \$0.75 per transaction to use

lat \$0.75 per transaction to use through our online and mobile banking portal.

| 12::           | 26 7                                | .11 ? 🗖 |
|----------------|-------------------------------------|---------|
|                | Transfers & Payments                | •••     |
| TRA            | NSFERS                              |         |
| \$\$           | Make an internal transfer           | >       |
| PAYI           | MENTS                               |         |
| Z              | To do                               | >       |
| \$             | Pay my billers                      | >       |
| ්              | Pay with bill capture               | >       |
| $(\mathbf{J})$ | Payment activity                    | >       |
| 26             | Marage billers                      | >       |
| ≁ि             | Popmoney (Activate)                 | >       |
|                |                                     |         |
|                |                                     |         |
|                |                                     |         |
|                |                                     |         |
|                |                                     |         |
| NC             | <b>UA</b> Federally insured by NCUA | ?       |
| Acco           | unts Transfer & Pay Deposit         | More    |
|                |                                     |         |

#### \*Dark mode turned on

1. To use Popmoney on your mobile app, click "Transfer & Pay" on the bottom of the screen 2. Click "Popmoney" Activate

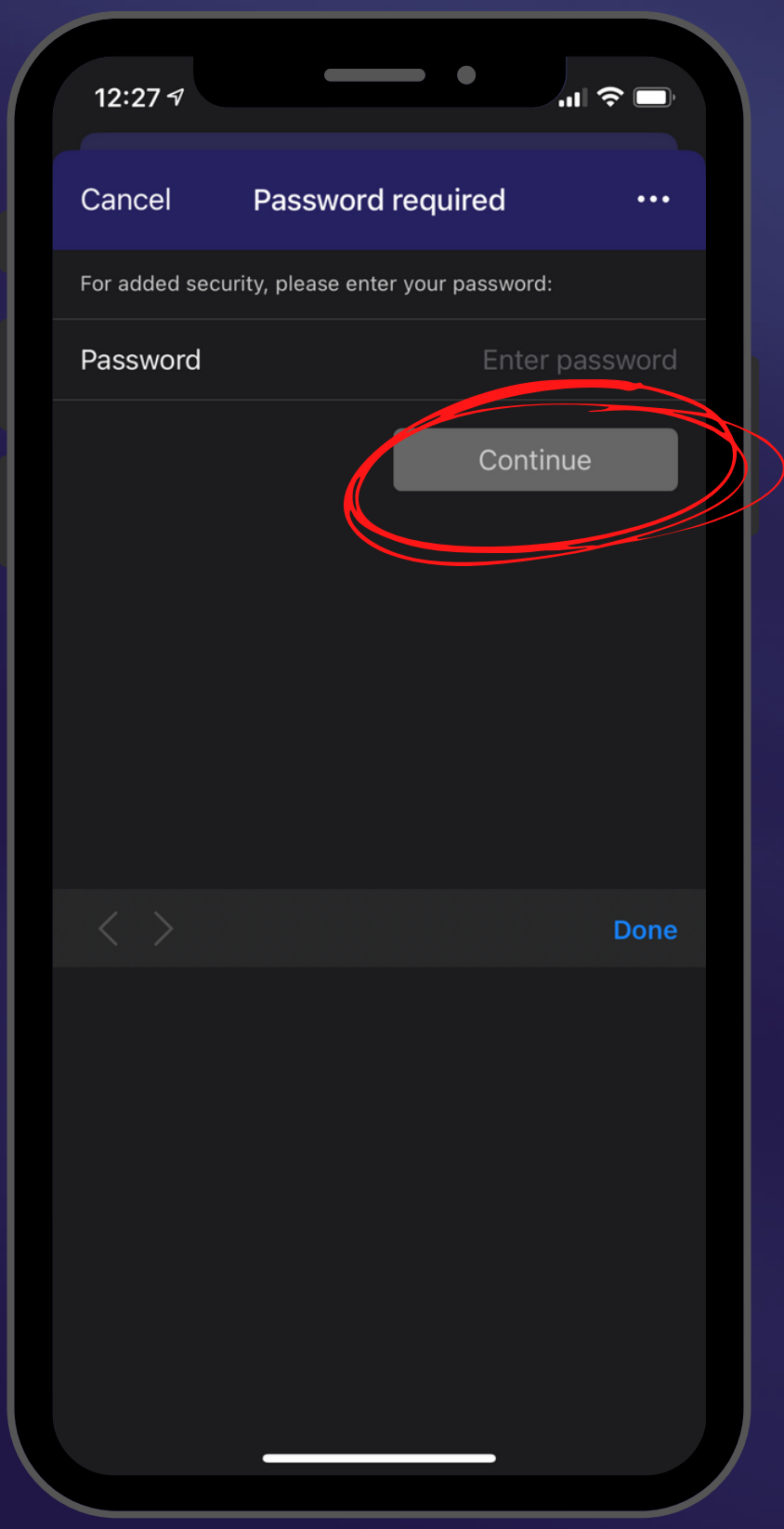

 You will be asked to put in your password again for security purposes
 Once entered, click "Continue"

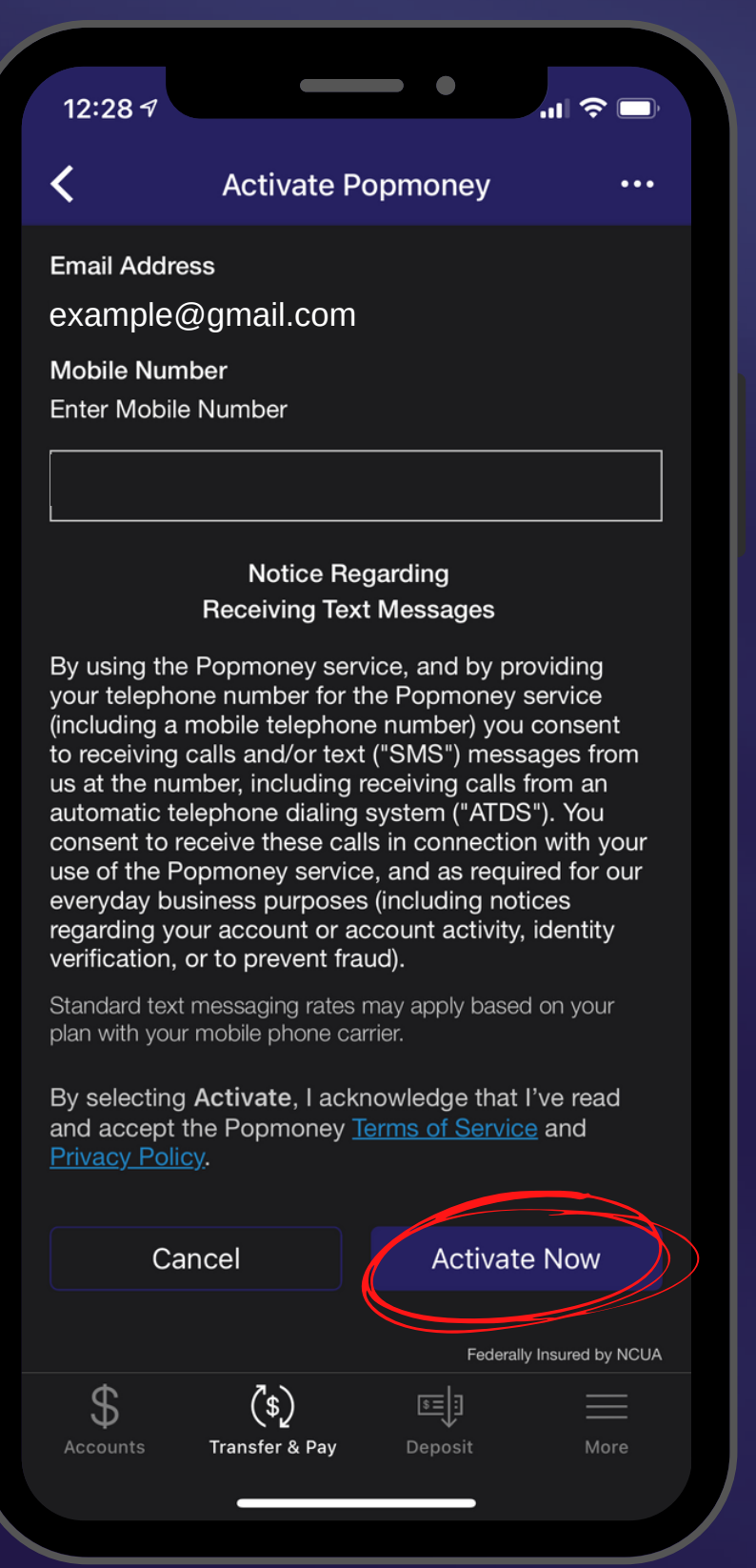

- 1. First, you need to activate Popmoney on your mobile app
- 2. Enter your phone number 3. Click "Activate Now"

| <form><complex-block><complex-block><complex-block></complex-block></complex-block></complex-block></form>                                                                                                    |                                                                                                    |                                   |             |                        |  |  |  |  |  |
|----------------------------------------------------------------------------------------------------|----------------------------------------------------------------------------------------------------|-----------------------------------|-------------|------------------------|--|--|--|--|--|
| <image/> ✓ Welcome to Popmoney          Mu're invited to use our Popmoney person to berson payment service.          With Popmoney, you can securely send, accept, or request money from people ectronically without sharing each other's bank account information. All that's required is an email or mobile number.          Ready to begin? Tap Get Started.           Cancel       Get Started          Out Set Started            Secure       Example 2                                                                                                    | 12:28                                                                                                    | 7                                 | •           |                        |  |  |  |  |  |
| <text><text><text></text></text></text>                                                                                                    | <                                                                                                    | Welcome                           | to Popmone  | ey •••                 |  |  |  |  |  |
| <text></text>                                                                                                    | You're invited to use our Popmoney person to person payment service.                                                                                                    |                                   |             |                        |  |  |  |  |  |
| Cancel   Get Started  Get Started  Started   Cancel   Get Started  Started   Certally Insured by NCUA   Started   Started Started Started | With Popmoney, you can securely send,<br>accept, or request money from people<br>electronically without sharing each other's bank<br>account information. All that's required is an<br>email or mobile number. |                                   |             |                        |  |  |  |  |  |
| Cancel     Get Started     Started     Cancel     Started     Cancel     Cet Started     Started     Started <td>Ready</td> <th>to begin? Tap o</th> <td>et Started.</td> <td></td>                                                                                                    | Ready                                                                                                    | to begin? Tap o                   | et Started. |                        |  |  |  |  |  |
| Certoria red   Decodaried   Federally Insured by NCUA   Secounts   Secounts     Secounts     Secounts     Deposit   More                                                                                                    |                                                                                                    | Cancel                            | Get         | Started                |  |  |  |  |  |
| Federally Insured by NCUA   \$   \$   \$   Accounts   \$   Transfer & Pay   Deposit   More                                                                                                    |                                                                                                    | Cancer                            | Uer Uer     | Started                |  |  |  |  |  |
| Accounts Transfer & Pay Deposit More                                                                                                    |                                                                                                    |                                   |             |                        |  |  |  |  |  |
| D (\$2 I≊⊒∃<br>Accounts Transfer & Pay Deposit More                                                                                                    | ተ                                                                                                    | 7.                                | Fed         | erally Insured by NCUA |  |  |  |  |  |
|                                                                                                    | ♪<br>Account                                                                                                    | ر <i>\$ر)</i><br>s Transfer & Pay | Deposit     | More                   |  |  |  |  |  |
|                                                                                                    |                                                                                                    |                                   |             |                        |  |  |  |  |  |

#### \*Dark mode turned on

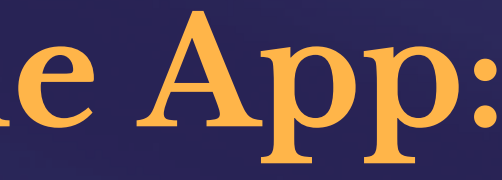

### 1. Click "Get Started"

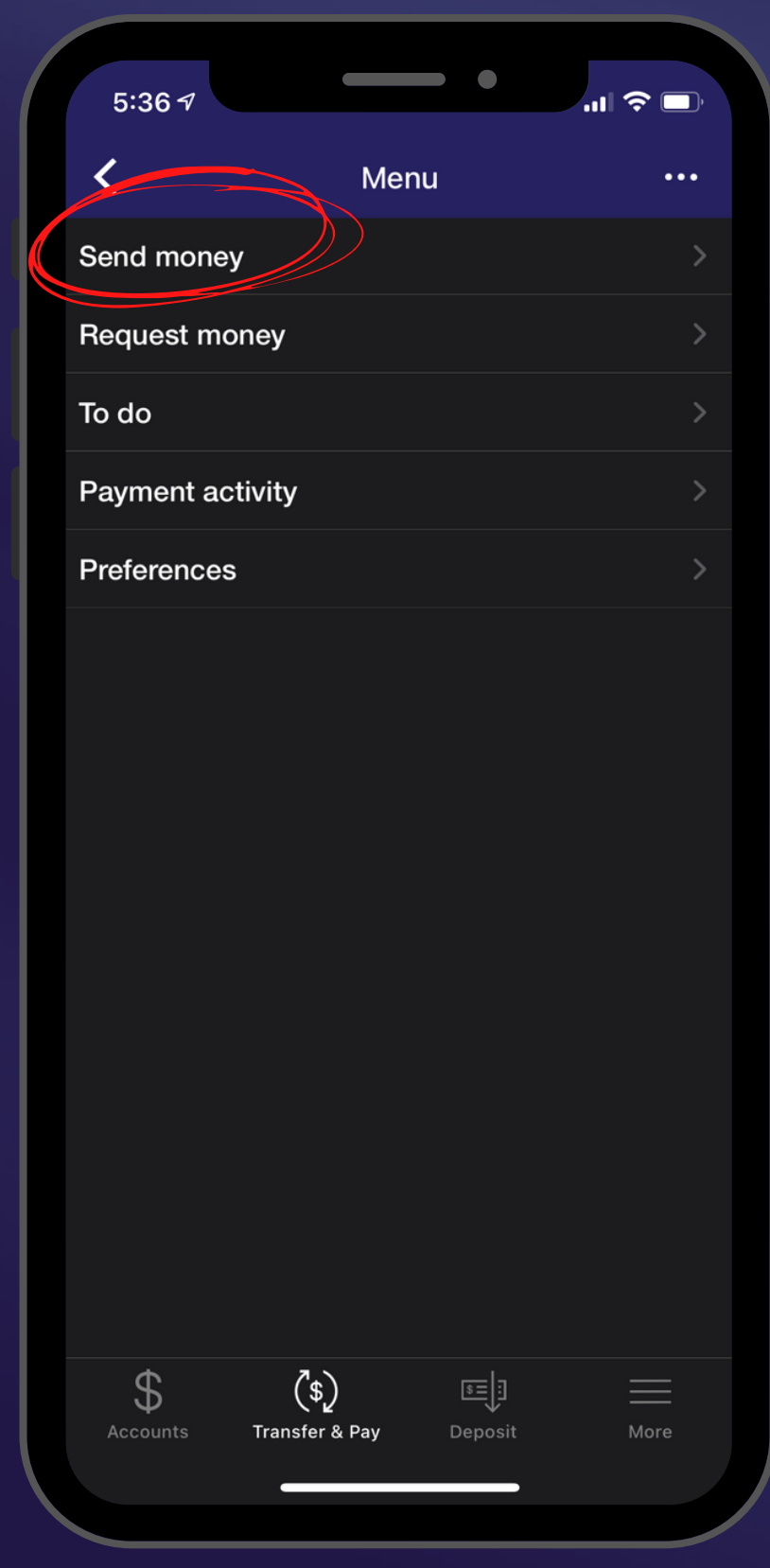

You can: Send Money • Request Money • Set "To-do" tasks • View Payment Activity • Manage your Preferences

| 12:30 🕫                         |                              |           | .ıl 🗢 🛙        | ),   |
|---------------------------------|------------------------------|-----------|----------------|------|
| <                               | Send n                       | noney     | •              | •••  |
| То:                             | Olga Goysan<br>ogoysan@usmfc | u.org     |                |      |
| Amount:                         | \$2.00                       |           |                |      |
| Include a me                    | essage                       |           |                |      |
| Send: Jan                       | 29, 2021                     |           | Make Recurring | 9    |
| Pay From:                       | Ukrainian Selfr              | eliance N | AI FCU, X8406  | k    |
| Delivery as e<br>The fee is \$0 | early as Feb 03, :<br>).75.  | 2021.     |                | í    |
|                                 |                              |           |                |      |
|                                 |                              |           | Continue       |      |
|                                 |                              |           | Continue       |      |
|                                 |                              |           | Continue       |      |
|                                 |                              |           | Continue       |      |
|                                 |                              |           | Continue       |      |
|                                 |                              |           | Continue       |      |
|                                 |                              |           | Continue       | ICUA |
| \$<br>Accounts                  | (\$)<br>Transfer & Pay       |           | Continue       |      |

- 1. Add a recipient using their phone number or email
- 2. Choose the amount to send 3. You may include a
  - message
  - up recurring payments
- 4. Choose the date to send 5. You have the option to set
- 6. Click "Continue"

| 12:41 🔊                                                                                                    |                                                                                                    | •                                                                                                    | •                                      |
|----------------------------------------------------------------------------------------------------|----------------------------------------------------------------------------------------------------|----------------------------------------------------------------------------------------------------|----------------------------------------|
| <                                                                                                    | Send money                                                                                                    | /                                                                                                    | •••                                    |
| То:                                                                                                    | Olga Goysan<br>ogoysan@usmfcu.org                                                                                                    |                                                                                                    | •                                      |
| Amount:                                                                                                    | \$5.00                                                                                                    |                                                                                                    |                                        |
| Include a me                                                                                                    | essage                                                                                                    |                                                                                                    |                                        |
| Send: Jan                                                                                                    | 29, 2021                                                                                                    | Make Recurr                                                                                                    | ing 🛷                                  |
| Pay From:                                                                                                    | Ukrainian Selfreliance                                                                                                    | e MI FCU, X <b>5≭</b>                                                                                                    |                                        |
| Delivery as e                                                                                                    | early as Feb 03, 2021.                                                                                                    |                                                                                                    | í                                      |
| I ne tee is \$0                                                                                                    | )./5.                                                                                                    |                                                                                                    |                                        |
| There are 2                                                                                                    | delivery speeds:                                                                                                    |                                                                                                    |                                        |
| 3 business                                                                                                    | days                                                                                                    |                                                                                                    |                                        |
| The recipier<br>days if you<br>checking ac<br>email or mo<br>bank<br>routing num<br>they provide<br>money with<br>withdrawn f<br>but the reci | nt will receive the mone<br>provide their bank rout<br>ccount number. If you so<br>obile, the recipient has<br>ober and checking acce<br>that information, they<br>in 3 business days. The<br>from your account with<br>pient has up to 10 day. | ey in 3 busines<br>ing number an<br>send the money<br>to provide his/l<br>ount number. A<br>'Il receive the<br>e funds will be<br>in 1 business o<br>s to accept his | s<br>d<br>y via<br>her<br>After<br>day |
| will be<br>returned to                                                                                                    | your account.                                                                                                    | cepted, the fun                                                                                                    |                                        |
| Next busin                                                                                                    | ess day                                                                                                    |                                                                                                    |                                        |
|                                                                                                    |                                                                                                    |                                                                                                    |                                        |

\*Dark mode turned on

1. Learn more about the delivery speeds of the funds by clicking on the "Information" button.

| 12:31 7                               | •                             |                          |
|---------------------------------------|-------------------------------|--------------------------|
| <                                     | Review payment                | •••                      |
| Olga Goysan<br>ogoysan@usmfcu.        | org                           | \$5.00                   |
| Send: Jan 29, 20<br>Deliver By: Feb ( | 021<br>03, 2021 (3 Business D | Days)                    |
| Fee:<br>Total:                        |                               | \$0.75<br>\$5.75         |
| Pay<br>From:                          | Ukrainian Selfreliance        | e MI FCU, <b>%8408</b>   |
|                                       |                               | Pay                      |
|                                       |                               |                          |
|                                       |                               |                          |
|                                       |                               |                          |
|                                       |                               |                          |
|                                       |                               |                          |
|                                       |                               |                          |
|                                       |                               |                          |
|                                       | F                             | ederally Insured by NCUA |
| Accounts Tr                           | (\$)<br>ansfer & Pay Deposit  | More                     |
|                                       |                               |                          |

1. Once you click "Continue", you can review the payment before submitting. 2. Your total cost for the transaction is displayed 3. Click "Pay" to send the funds

Flat \$0.75 per transaction to use through our online and mobile banking portal.

| 12:31 A                                                                        | 12:31 ৵                   |                        | • •              | ul 🗢 🗖                     |
|--------------------------------------------------------------------------------|---------------------------|------------------------|------------------|----------------------------|
| Confirmation ····                                                              | <                         | Payment a              | activity         |                            |
| \$5.00 has been sent!                                                          |                           |                        | Sent re          | equests                    |
| Olga will receive an email with instruction to deposit                         | Olga Goys<br>Jan 29, 2021 | an                     |                  | <b>(\$5.00)</b><br>Pending |
| Transaction ID: 1617956131                                                     |                           |                        |                  |                            |
|                                                                                |                           |                        |                  |                            |
|                                                                                |                           |                        |                  |                            |
|                                                                                |                           |                        |                  |                            |
|                                                                                |                           |                        |                  |                            |
|                                                                                |                           |                        |                  |                            |
| Federally Insured by NCUA                                                      |                           |                        |                  |                            |
| S     (\$)     Image: S       Accounts     Transfer & Pay     Deposit     More | Accounts T                | (\$)<br>Transfer & Pay | िड्डो<br>Deposit | More                       |
|                                                                                |                           |                        |                  |                            |

 You will receive a confirmation and a transaction ID.
 You will also be able to see your popmoney payments in "Payment Activity"

### Confirmation

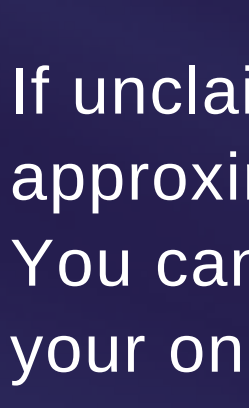

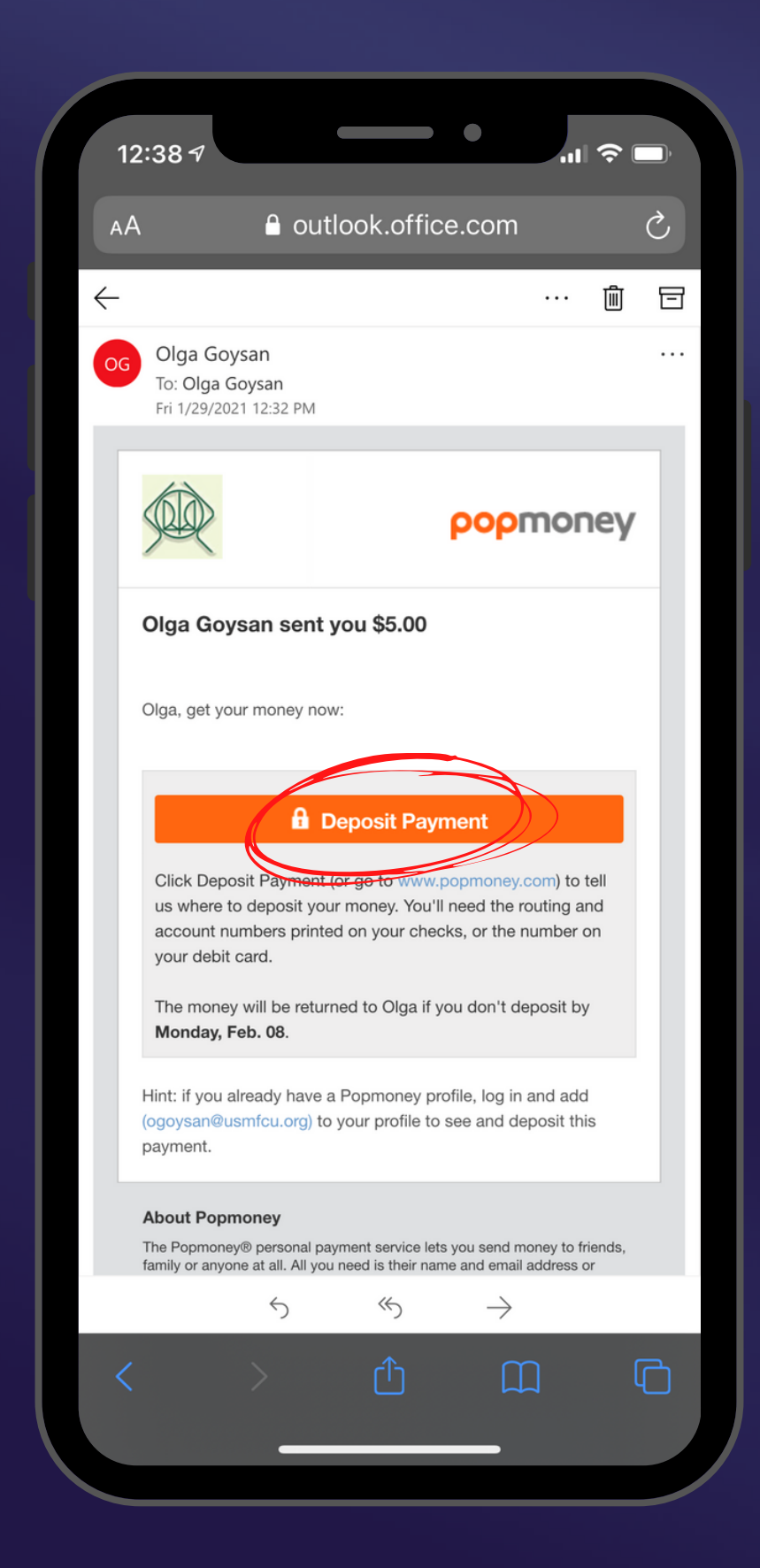

- 1. You and the recipient will receive emails about the funds.
- 2. The picture to the left
  - shows the email that is sent to the recipient.
- 3. The recipient then has to follow the prompts to claim the funds.
- If unclaimed, the funds will return to you after approximately 10 days. You can also cancel the funds you sent using your online banking or mobile app.

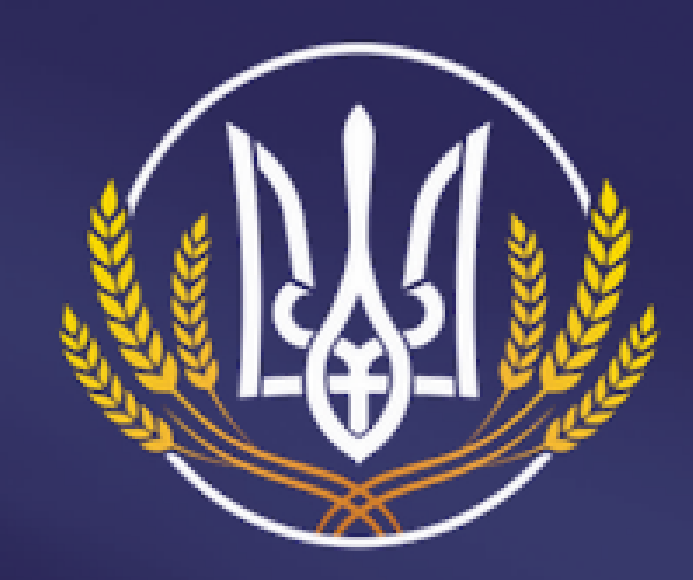

### Ukrainian Selfreliance Michigan Federal Credit Union

Українська Мічіганська Федеральна Кредитівка Самопоміч

# Questions? Need help?

Please do not hesitate to reach out to us if you need assistance or if you have questions.

### www.usmfcu.org | 586.756.3300